# **SMC-B Wechsel - TI-Gateway**

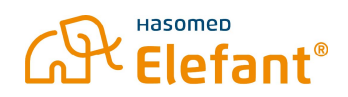

0

A

Diese Anleitung beschreibt den Wechsel des Praxisausweises (SMC-B) bei der Verwendung von TI-Gateway.

#### 1. Alte SMC-B aus dem Kartenlesegerät entfernen

Entfernen Sie die alte SMC-B aus dem Kartenlesegerät. Hierfür können Sie zum Beispiel eine EC-Karte verwenden, die Sie gegen die SMC-B drücken. Entnehmen Sie diese aus dem Kartenslot.

Hinweis: Achten Sie bei der Entfernung der SMC-B darauf, wie die Karte eingesteckt war.

#### 2. Neue SMC-B in das Kartenlesegerät einfügen

Stecken Sie die neue SMC-B in den freien Kartenslot ein. Nutzen Sie hierfür wieder eine große Karte, wie zum Beispiel eine EC-Karte, um die SMC-B vollständig in den Kartenslot zu drücken, bis diese einrastet.

#### 3. Konnektor aufrufen

Öffnen Sie einen Internetbrowser und rufen Sie **http://localhost:8080** (ab Version 2.5 **https://localhost:8080**) auf.

Klicken Sie links im Menü unter vKonnektor auf **Verwaltung**, um zum Konnektor zu gelangen. Es öffnet sich ein neuer Tab mit dem Anmeldefenster zum Konnektor. Geben Sie hier Ihre Zugangsdaten zum Konnektor ein.

| <b>\</b>     | <b>RISE</b> Konnektor |  |  |
|--------------|-----------------------|--|--|
| Benutzername |                       |  |  |
| superadmi    | in                    |  |  |
| Passwort     |                       |  |  |
|              | •                     |  |  |
|              |                       |  |  |

## 4. SMC-B Wechsel im Konnektor

Klicken Sie im Konnektor Menü auf Arbeitsumgebung und dann auf Konfiguration:

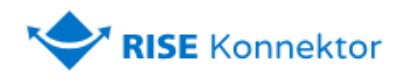

| Konnektor                              | A sile of the same size for some si              |  |
|----------------------------------------|--------------------------------------------------|--|
| Status                                 | Arbeitsumgebung                                  |  |
| Arbeitsumgebung                        |                                                  |  |
| Benutzerverwaltung                     | Status Konfiguration                             |  |
| Betriebszustand                        |                                                  |  |
| Konfigurationsdaten                    | Vereinfachte Arbeitsumgebung einrichten          |  |
| Leistungsumfang und Grundeinstellungen |                                                  |  |
| Protokolle                             | Mandanton                                        |  |
| Updates                                | Mandanten                                        |  |
|                                        | Bitte legen Sie alle Mandanten des RISE-Konnekto |  |
|                                        | fast                                             |  |

Löschen Sie nun den Eintrag der alten SMC-B über den "Löschen-Button":

| landant | ICCSN                |
|---------|----------------------|
| M01     | 80276883110000150883 |
|         | Bitte auswählen 🗸    |

Wählen Sie nun die neue SMC-B aus und klicken Sie auf speichern:

# Welcher Mandant verwendet welche SM-B-Karten?

Bitte wählen Sie je Mandant eine oder mehrere SM-B-Karten aus der Liste aus.

| Mandant                                                                                            | ICCSN                                                                                     |
|----------------------------------------------------------------------------------------------------|-------------------------------------------------------------------------------------------|
| & M01                                                                                              | Bitte auswählen V                                                                         |
|                                                                                                    | Bitte auswählen                                                                           |
| SM-B-Karten, die noch keinem Mar                                                                   | 80276883110000162281 d                                                                    |
| 80276883110000162281                                                                               |                                                                                           |
| Hinweis: Sie können erst SM-B-Karten wählen,<br>ist. Führen Sie die erforderlichen Schritte in der | wenn das zugehörige Kartenterminal aktiv<br><sup>.</sup> Kartenterminal-Verwaltung durch. |

Speichern

Es erscheint folgende Meldung zur Bestätigung, dass die Änderung erfolgreich war:

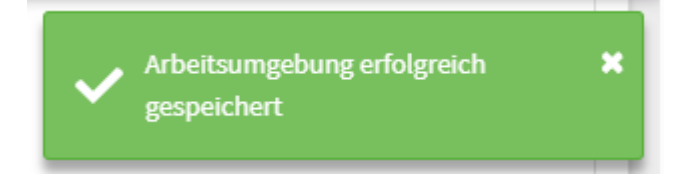

#### 5. Abmelden vom Konnektor

Klicken Sie im oberen rechten Feld auf Abmelden, um sich vom Konnektor abzumelden:

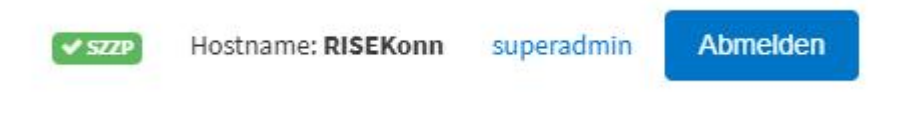

Schließen Sie den Internetbrowser.

## 6. SMC-B in Elefant tauschen

Öffnen Sie den Elefant und klicken Sie im oberen Menü auf System > Lesegeräte / Peripherie einstellen.

Es folgt die Ansicht:

| 🔗 Peripherie einstellen           |
|-----------------------------------|
| Lesegeräte für Versichertenkarten |
| 1. Lesegerat                      |
|                                   |
| Praxis [ ] V                      |
| ✓ Patientenakte öffnen            |

Klicken Sie nun auf Konfiguration.

Wählen Sie unter **ClientSystem > Mandanten > Mandant > SMC-Bs** die neue SMC-B aus und klicken Sie auf speichern:

| Konnektor Konfiguration                            |
|----------------------------------------------------|
| 80276883110000118276                               |
| <pre>V · · · · · · · · · · · · · · · · · · ·</pre> |
| Speichern X Abbrechen ? Hilfe                      |

Die SMC-B wurde nun erfolgreich getauscht.